# 博士人材データベース(JGRAD)のご案内

(アクセス先: https://hr.nistep.go.jp)

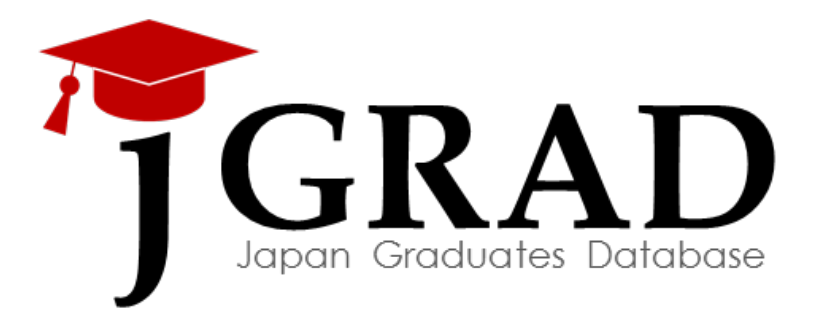

## 文部科学省 科学技術・学術政策研究所

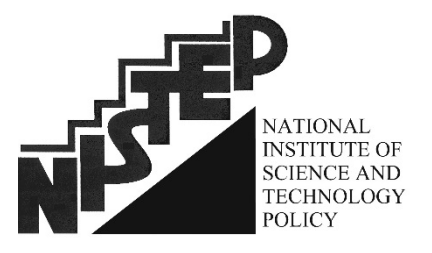

2016年5月版

ight 「博士人材データベース(JGRAD)の概要

文部科学省 科学技術・学術政策研究所(NISTEP)では、博士人材データベース(JGRAD)の 構築を進めています。この機会にぜひ、JGRADへのご登録をお願いいたします。

## 「GRAD 背景と目的

博士人材は、科学技術によるイノベーション促進の担い手として、社会での活躍が産学官より期待されているところです。文部科学省科学技術・学術政策研究所(NISTEP)は、文部科学省の国立試験研究機関であり、社会における博士人材の活躍状況を幅広く把握するため、博士課程修了者の属性や、修了後の継時的なキャリアを追跡する情報基盤として、博士人材データベース(JGRAD)の構築を進めています。

JGRADにより、博士人材の研究活動や職業等の現況を把握するとともに、各種調査、分析等を行い、博士人材がより一層社会で活躍するための様々な政策立案に役立てていきます。

具体的には、博士課程在籍者・修了者の皆様方から情報をご提供いただいたJGRADは、以下のために使用 します。

- i. 博士人材のキャリアの追跡
- ii. 博士人材の研究活動や職業等の状況に関する調査・分析・学術研究
- iii. 博士人材の研究活動や職業等の状況に関する統計の作成
- iv. 博士人材が活躍するための政策立案
- v. iからivに関する各種調査、依頼、情報提供のための通信・連絡

## 「GRAD 登録のメリット

JGRADに登録された皆様には、キャリア支援に役立つ情報をはじめ、各種情報提供が検討されています。例えば、科学技術振興機構のresearchmapや JREC-INとの連携などが進められていますが、このほかにも、ユーザーの声を 聞きながら、JGRAD登録者にメリットのなるような仕組みについて、引き続き検 討が進められています。

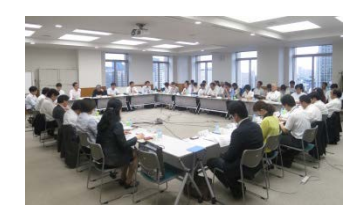

## 「GRAD 個人情報取扱い

- ご入力いただいたデータは、ひとつのデータベースに格納されます。データベースの管理は、NISTEP及び運用管理者によって、厳重にセキュリティ管理が行われています。
- NISTEP及び皆様が在籍している(または修了した)大学は、博士課程在籍者・(修了者)のデータのみを確認することが可能です。ご提供いただいた情報をもとに、就職指導への活用や同窓生への連絡をさせていただくことがあります。
- 「個人情報取扱い」の詳細については、JGRADに掲載されていますので、以下をご参照ください。 https://hr.nistep.go.jp/personal-information/

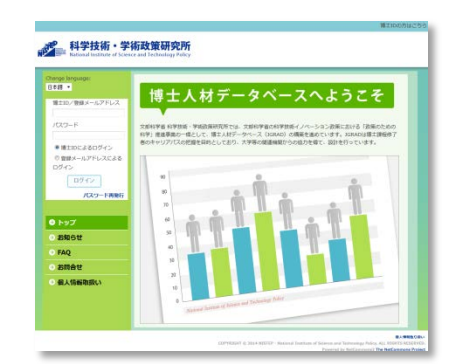

## 「GRAD 登録のプロセス

| IGRADの「My Portal」の構成      | My Portal                                                                                                    |  |  |  |  |
|---------------------------|----------------------------------------------------------------------------------------------------|--|--|--|--|
| ORAD ジー Wy T Ortal」 ジー 再成 | A基本情報 1L課程在務時の情報 C.課程修了時の情報 D.課程修了後のキャリア情報                                                                                                    |  |  |  |  |
|                           | A 35本情報                                                                                                    |  |  |  |  |
| A. 基本                     | ID         nistep001         虹線・         の日本・安全・           人ンド点・         144月・         回販・モーリ                                                                                                    |  |  |  |  |
| B. 課程在籍時の情報 ————          | KA     技     名     国際     「本蔵     「     」     「     」     ジワガア     技     名     」     ジワガア     技     名     」     「     」     「     」     」     」     」     」     」     」     」     」     」     」     」     」     」     」     」     」     』     』     』     』     』     』     』     』     』     』     』     』     』     』     』     』     』     』     』     』     』     』     』     』     』     』     』     』     』     』     』     』     』     』     』     』     』     』     』     』     』     』     』     』     』     』     』     』     』     』     』     』     』     』     』     』     』     』     』     』     』     』     』     』     』     』     』     』     』     』     』     』     』     』     』     』     』     』     』     』     』     』     』     』     』     』     』     』     』     』     』     』     』     』     』     』     』     』     』     』     』     』     』     』     』     』     』     』     』     』     』     』     』     』     』     』     』     』     』     』     』     』     』     』     』     』     』     』     』     』     』     』     』     』     』     』     』     』     』     』     』     』     』     』     』     』     』     』     』     』     』     』     』     』     』     』     』     』     』     』     』     』     』     』     』     』     』     』     』     』     』     』     』     』     』     』     』     』     』     』     』     』     』     』     』     』     』     』     』     』     』     』     』     』     』     』     』     』     』     』     』     』     』     』     』     』     』     』     』     』     』     』     』     』     』     』     』     』     』     』     』     』     』     』     』     』     』     』     』     』     』     』     』     』     』     』     』     』     』     』     』     』     』     』     』     』     』     』     』     』     』     』     』     』     』     』     』     』     』     』     』     』     』     』     』     』     』     』     』     』     』     』     』     』     』     』     』     』     』     』     』     』     』     』     』     』     』     』     』     』     』     』     』     』     』     』     』     』     』     』     』     』 |  |  |  |  |
| <b>C.</b> 課程修了時の情報 ————   |                                                                                                    |  |  |  |  |
| D. 課程修了後のキャリア情報 ——        |                                                                                                    |  |  |  |  |
|                           | メールアドレス2(9編メー<br>ル)<br>波定 年中ンセル                                                                                                    |  |  |  |  |

### 概要

初

期

登

绿

在籍

中

調

杳

修了時の登

修了後調杳

- 大学よりアカウント情報(ID・パスワード)を受 領した後、速やかにJGRADにアクセスし、My Portalにて、初期登録をしてください。
- ログインや入力方法は次ページ以降を参照し てください。
- 一定期間を経ても未入力の場合、大学や NISTEPから入力依頼の連絡が届く場合が あります。
- •毎年11月ごろに、JGRADに登録いただいた 方に対して、登録情報の確認と在籍中調査 を実施します。
- 大学やNISTEPから回答依頼の連絡が届き ますので、ご協力よろしくお願いします。
- •調査に回答する際には、11月1日時点の情報を入力してください。
- 博士課程を修了または退学する時点で、課 程修了時の情報の登録をお願いします。
- •入力する際には、修了/退学後の5月1日時 点の情報を入力してください。
- •毎年11月ごろに、所属情報の確認と修了後 調査を実施します。
- NISTEPから回答依頼の連絡が届きますので、ご協力よろしくお願いします。
- •調査に回答する際には、11月1日時点の情報を入力してください。

### 主な登録項目

### A. 基本情報

- メールアドレス(修了後も使えるもの)
- ●性別
- 生年月 など

### B. 課程在籍時の情報

- 研究分野
- 過去の社会人経験の有無 など

#### 登録情報の確認

 所属先 (変更がある場合は、「A. 基本情報」や「B. 課程在籍時の情報」の登録内容の変更を お願いします)

#### 在籍中調査

- 居住地
- 今後のキャリアに関する考え など

#### C. 課程修了時の情報

- •課程修了年月/退学年月
- 学位取得の有無
- 取得学位
- •修了または退学後の進路情報 など

### 所属情報の確認

 所属先 など
 (変更がある場合は、「D. 課程修了後の キャリア情報」の入力をお願いします)

### 修了後調査

- 居住地
- 職業の状況

など

※ 登録のプロセスについて変更がある場合には、その都度お知らせいたします。

## GRAD 登録方法

### Basic認証

- https://hr.nistep.go.jp にアクセスしてください。
- トップページが表示される前にBasic認証が求められます。Basic認証用のID・パスワードをご入力ください。
  - ✓ Basic認証用ID・パスワードと、ログイン用ID・パスワ ード(後述)は異なります。
  - ✓ Basic認証用ID・パスワードは、大学からのアカウント 通知文に記載されています。わからない場合は大 学または事務局までお問合せください。

| Windows セキュ               | มรา                                         |
|---------------------------|---------------------------------------------|
| internal use o<br>ードが必要です | nly のサーバー hr.nistep.go.jp にはユーザー名とパスワ<br>f. |
|                           | [ユーザー名]                                     |
|                           | バスワード<br>□ 資格情報を記憶する                        |
|                           | OK キャンセル                                    |

## 2 ログイン認証

 トップページが表示された後、画面左上のフォームに ログイン用のID・パスワードを入力し、「ログイン」をクリ ックしてください。

### 科学技術・学術政策研究所

| Change language:<br>日木語 | 博士トサニークベーフ                                                                |
|-------------------------|---------------------------------------------------------------------------|
| 博士ID/登録メールアドレス          |                                                                           |
| パスワード                   | 文郎科学省 科学技術・学術政策研究所では、文郎科学省の科学技術イノベ<br>科学」推進事業の一環として、博士人材データベース(JGRAD)の構築を |
| ◎ 博士IDによるログイン           | 者のキャリアバスの把握を目的としており、大学等の間連機関からの協力                                         |
| ◎ 登録メールアドレスによる<br>ログイン  |                                                                           |
| ログイン                    | 90                                                                        |
| パスワード再発行                | 80                                                                        |
|                         | 70                                                                        |

## 3 アクティベーション

- 初めてログインする時は、アクティベート(利用開始設定) が必要となります。同意事項を読んだ上で、メールアドレ スを入力し、「送信」をクリックしてください。
- 下記の画面のような「博士人材DBアクティベート」と記載 された画面ではない画面が表示された場合は、画面左 のメニューから「My Portal」を選択すると、アクティベーション画面が表示されます。
- 上記で設定したメールアドレスに、アクティベート用の URLが通知されますので、クリックしてください。

#### 科学技術・学術政策研究所 National Institute of Science and Technology Policy

| 日本語 ·                    | My Portal       |                                                      |   |
|--------------------------|-----------------|------------------------------------------------------|---|
| nistep030   ログアウト        |                 | 博士人材DB<br>アクティベート                                    |   |
| ⊙ トップ                    |                 |                                                      |   |
| ◎ お知らせ                   | メールアドレ<br>和田さ兵・ | All 1 48/40/03/04/03/1                               |   |
| <ul> <li>お問合せ</li> </ul> |                 | (1) 利用目的                                             |   |
| ◎ 個人情報取扱い                |                 | ① 博工人材から登録いたたいた個人情報(以下)登<br>録情報」)により、「博士人材データベース」を構築 |   |
| My Portal                |                 | します。<br>② 登録情報及び橋士人材データペースを、以下のた                     |   |
| Group                    |                 | めに利用します。<br>回私は上記の利用条件に問意します                         | * |
| ALL<br>NISTEP大学          |                 | 205                                                  |   |

## 4 パスワード変更

- アクティベート用のURLを開き、パスワード変更をご自身で設定してください。
- その後、個人用のトップページ「My Portal」が表示されたら、ログイン成功です。

| hange language:<br>日本語 · | My Portal                                               |
|--------------------------|---------------------------------------------------------|
| atep030   ログアウト          | セキュリティを保つため、初期/スワードは変更して下さい。<br>現在の/スワード<br>町 4.0/1スワード |
| ● トップ                    | 新しいパスワードを得入力                                            |
| き お知らせ                   | The Tax                                                 |
| き お問合せ                   |                                                         |
| ● 個人情報取扱い                |                                                         |
| D My Portal              |                                                         |
| Group                    |                                                         |
| ALL                      |                                                         |

### 編集画面への移動

 ログイン後の最初の画面「My Portal」にある「編集」ボ タンをクリックしてください。

| Change language:<br>日本語 ・<br>nistep030   ログアウト | My Portal<br>編集<br>屆歷書 |           |
|------------------------------------------------|------------------------|-----------|
| ● トップ                                          | ID                     | nistep030 |
| ● お知らせ                                         | ハンドル                   | nistep030 |
|                                                | 所属大字院・研究               | 花科        |
|                                                | 学位授与年月                 |           |
| → 個人情報取扱い                                      | 取得学位                   |           |
| My Portal                                      |                        |           |

## 6 「A. 基本情報」の入力

- •まず、「A. 基本情報」タブが表示されます。
- 必要事項を入力し、タブの下部の「決定」をクリックしてく ださい。
  - ✓「決定」をクリックしないと、入力内容が保存されませんのでご注意ください。

|                          | 人基本信用 しまだな時代の信息 | CITH      | 7800/88E D.089987 | (8:0:5++リア(8)) |                     |
|--------------------------|-----------------|-----------|-------------------|----------------|---------------------|
| estepato   DOPOF         |                 |           | designed lineseed |                |                     |
|                          | A.基本情報          |           |                   |                |                     |
| ⊙ トップ                    | ・印の明日は必須入力項目です  | ÷         |                   |                |                     |
| <ul> <li>お知らせ</li> </ul> | ю               | nistep030 |                   | 住34*           | ্ সার ্ থার         |
| · 886#                   | ASEL            | nistep330 |                   | 24/1*          | 8월 •年 •月            |
| - OHLC                   | 1646            | 22        | 8                 | 0088*          | - 未 難快              |
| の個人情報電波の                 | 2007            | 25        | 8                 |                | -朱骥说                |
| My Portal                | 黄字              | 12        | 8                 | 1729-1         | パスワード変更はこちら         |
| Group                    | 104             |           | 21707-0           |                | セキュリティを保つため、初期パスワート |
| 411                      | 08/21/5+1       |           |                   |                | LARED C FORM        |
| NESTEP大学                 | X-APFLZ.        |           |                   |                |                     |
|                          |                 | erate     | tえるようなgmail等入力    |                |                     |
|                          | メールアドレス構造・      |           |                   |                |                     |
|                          | メールアドレス2(予備メー   |           |                   |                |                     |
|                          | 兆)              |           | _                 |                |                     |
|                          |                 |           |                   | 25.44          |                     |

## **「B. 課程在籍時の情報」の入力**

- •次に、「B.課程在籍時の情報」タブに進んでください。
- 必要事項を入力し、タブの下部の「決定」をクリックして ください。
  - ✓「決定」をクリックしないと、入力内容が保存され ませんのでご注意ください。

| hange languages<br>It \$15 • | My Portal       |                                                                                                    |                                          |            |               |  |  |
|------------------------------|-----------------|----------------------------------------------------------------------------------------------------|------------------------------------------|------------|---------------|--|--|
| +0120110501                  | AMAS B SURGERS  | 「人業本5 日」と課題を目的の第8 「 課題用で的の第8 の課題用であのキャリア第8                                                                                                    |                                          |            |               |  |  |
|                              | -B.津程在影時の情報     |                                                                                                    |                                          |            |               |  |  |
| ⊙ トップ                        | *BolkRualA.2008 | एग.                                                                                                    |                                          |            |               |  |  |
| ARRAN                        | 314730*         | 0 18±109 (a                                                                                                    | () () () () () () () () () () () () () ( | 研究分野 [9] · | -未選状-         |  |  |
| base                         | 3.20030         | 四田 2016 • 位                                                                                                    | • 8                                      |            | 一木溜けー         |  |  |
| お開会せ                         | NEXT. STAT      |                                                                                                    |                                          | 研究分野 [第1]  | -79(2),72.1-  |  |  |
| The second second            |                 |                                                                                                    |                                          |            | -指定しない-       |  |  |
| · 487.204812780.1            |                 |                                                                                                    |                                          | 研究分野 [第2]  | -7600.70.1-   |  |  |
| O My Portal                  | # 90333         |                                                                                                    |                                          |            | -11:00,720,1- |  |  |
| C CONTRACTOR OF              | EX989.          | 0857601                                                                                                    | RELOW                                    | -          |               |  |  |
| Group                        |                 | DECERTE (DER)                                                                                                    | では日大学の修工資産大切                             |            |               |  |  |
| ALL                          |                 | m) middle ma                                                                                                    | Service Party 1                          |            |               |  |  |
| NETERAT                      |                 | +1                                                                                                    |                                          |            |               |  |  |
|                              | 10.00 ( 100000  | C. Serment                                                                                                    |                                          |            |               |  |  |
|                              | CKANN'          | 1.0                                                                                                    |                                          |            |               |  |  |
|                              |                 | 14-00 1 10788 h 14                                                                                                    | Reference - Cities -                     |            |               |  |  |
|                              |                 | AND A DESCRIPTION OF A DESCRIPTION OF A |                                          |            |               |  |  |
|                              |                 | 41                                                                                                    |                                          |            |               |  |  |
|                              | 68-68-88        | の在職の保護の課題の設計しない                                                                                                    |                                          |            |               |  |  |
|                              | 1059            |                                                                                                    | 8                                        |            |               |  |  |

### 8 データ更新について

- 大学やNISTEPからアンケートを依頼することがあります。アンケートはJGRADウェブサイト上で回答することが可能ですので、ご協力をお願いいたします。
- 博士課程を修了・退学する際に、「C.課程修了時の情報」の項目を入力してください。
- 課程修了後、所属先の変更などがあった場合は、「D.
   課程修了後のキャリア情報」の更新をお願いします。
- NISTEPや大学より、定期的に更新をお願いするメール をお送りする場合があります。

## 9 その他

- •利用方法の詳細は、別紙の「博士人材データベース (JGRAD)操作マニュアル」をご参照ください。
- 以下のウェブサイトによくある質問(FAQ)、操作マニュアル、関連イベント情報などを掲載しています。
   http://www.nistep.go.jp/research/jgrad

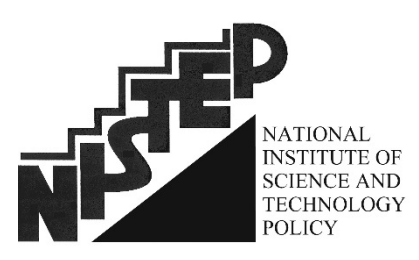

http://www.nistep.go.jp

### お問合せ先

内容について: 文部科学省 科学技術・学術政策研究所 hr@nistep.go.jp

システムについて: 株式会社日立コンサルティング(事業受託者) jgrad-info@hr2.nistep.go.jp